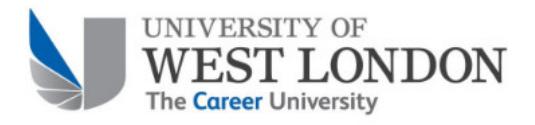

## Step-by-step – Downloading the Blackboard app

1. In the 'apple app' or 'Google play' store, type 'blackboard' into the search box

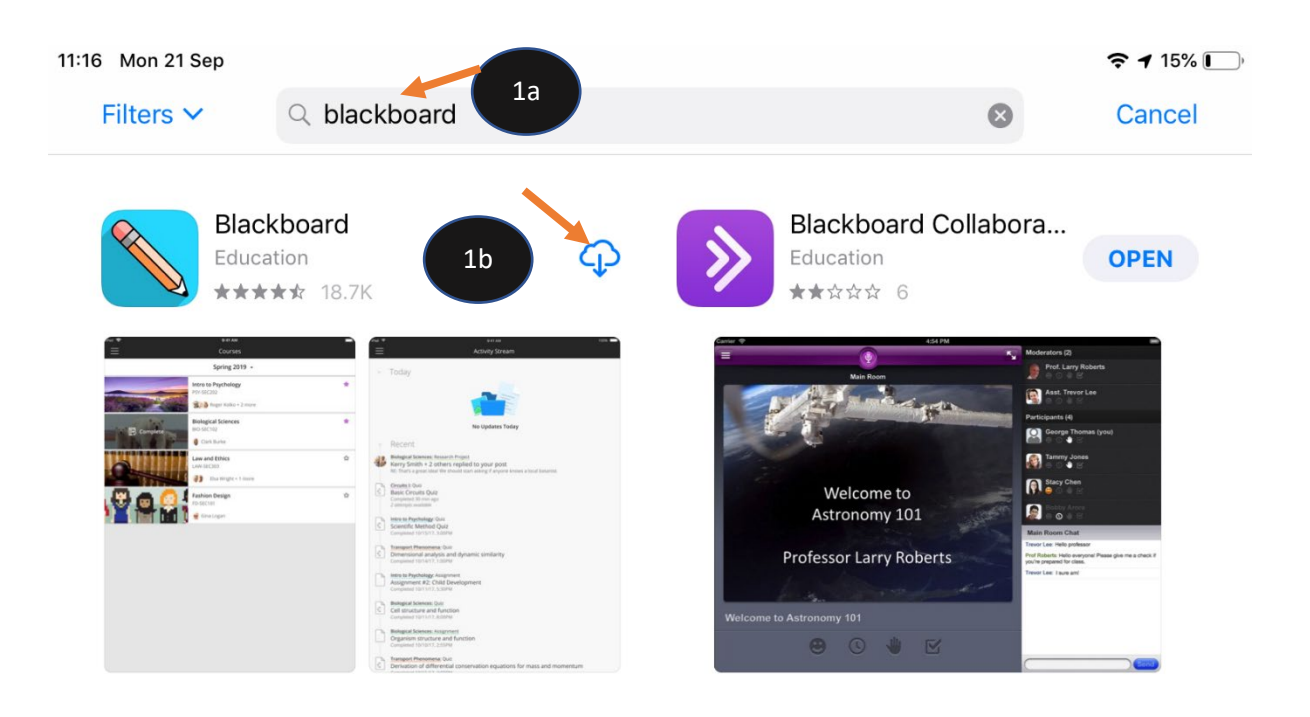

2. Wait the app to download

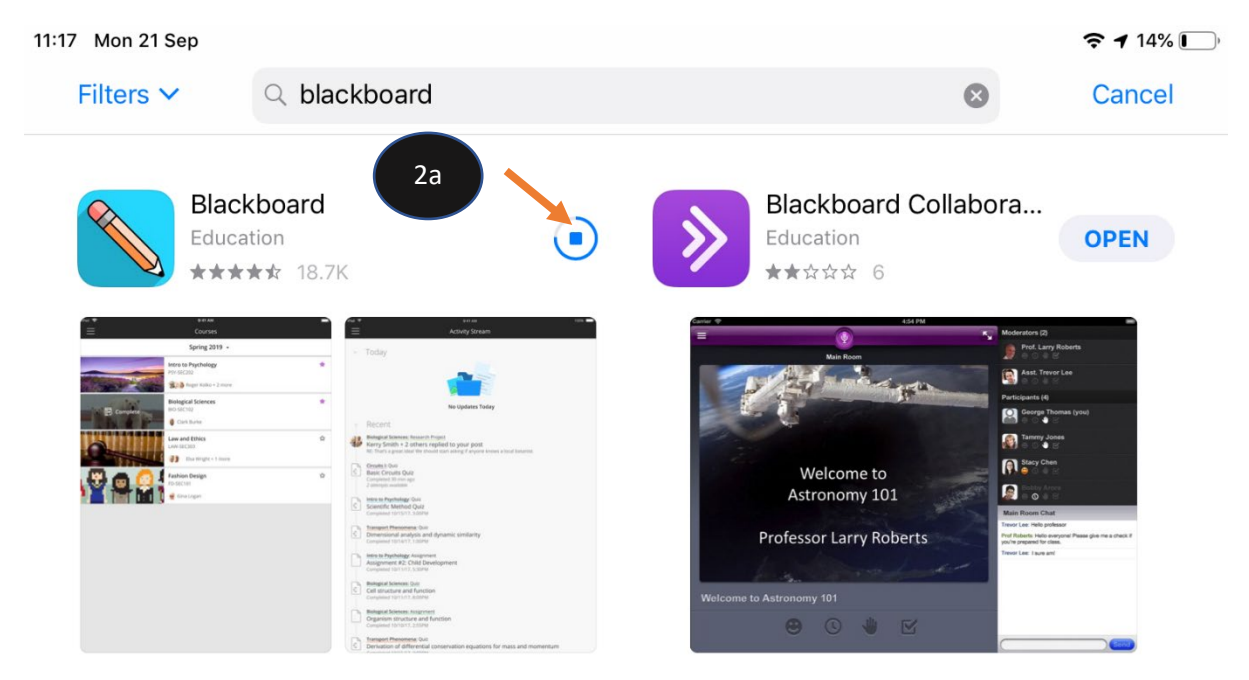

3. Click 'open' once finished.

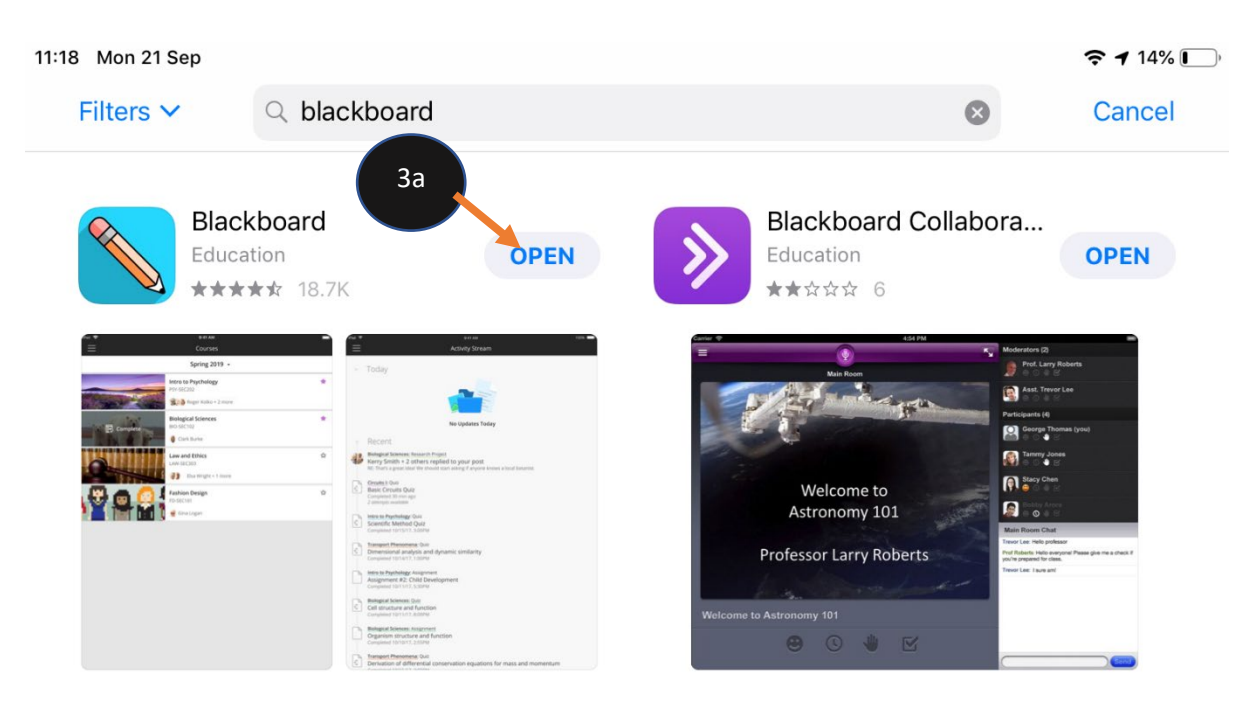

4. Once the app opens type 'university of west London' in the school search box. Then select 'University of West London' shown beneath the purple line

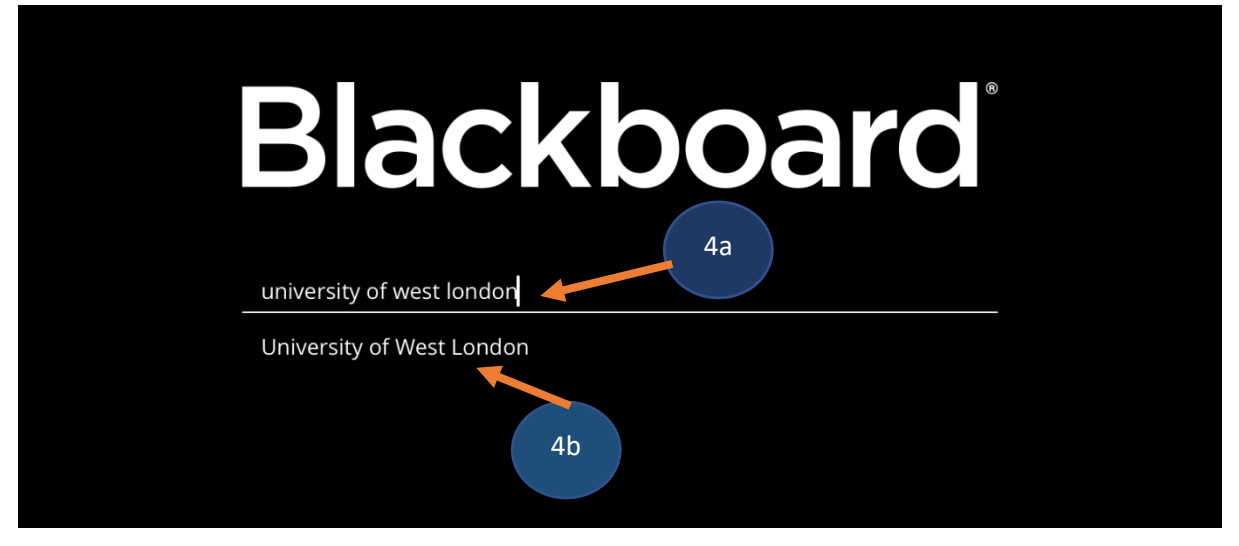

5. Once 'University of West London is selected click 'Web Login'

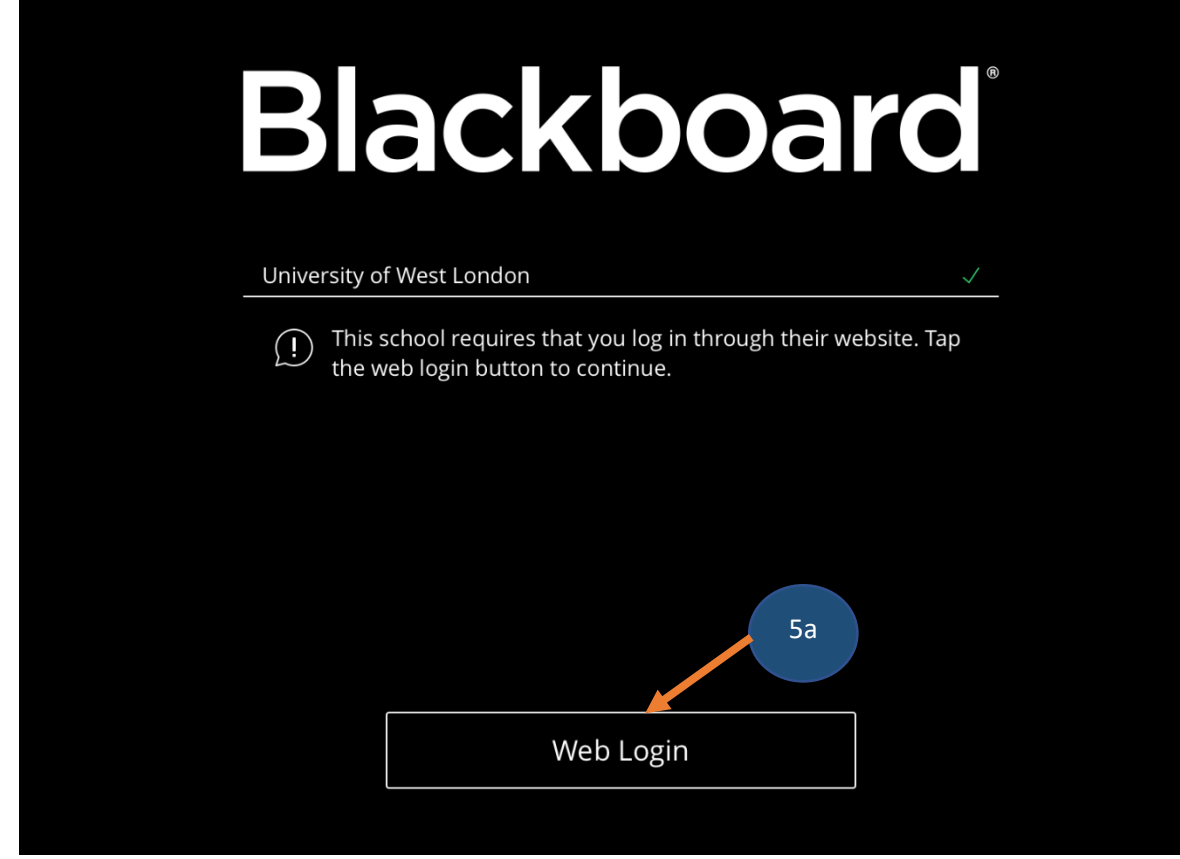

6. Sign in as shown

| X | We                            | b Login                                                   |
|---|-------------------------------|-----------------------------------------------------------|
|   | Univ<br>Autl                  | versity of West London<br>nentication                     |
|   | Sign in 1<br>213257<br>•••••• | with your organizational account<br>'89@student.uwl.ac.uk |
|   | Sign                          | in                                                        |

7. Select 'Agree'

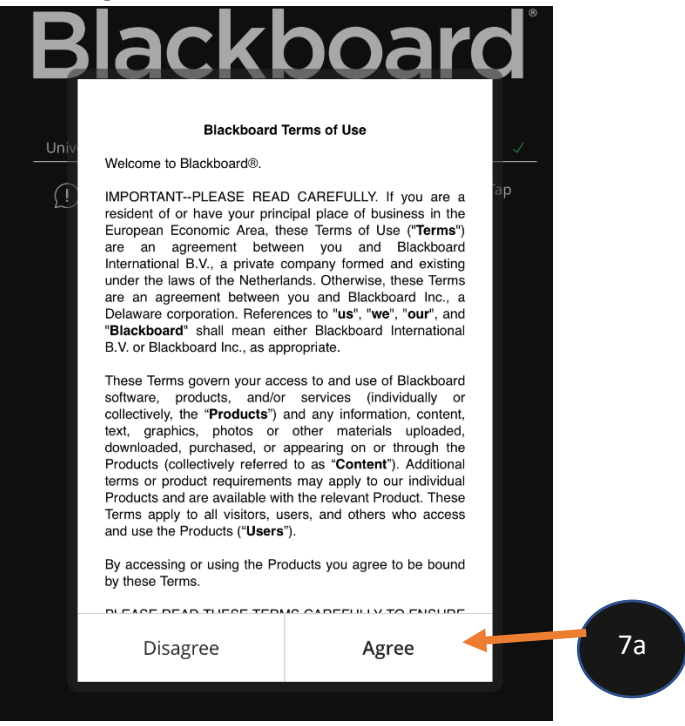

8. The App will open on the 'Activity stream'

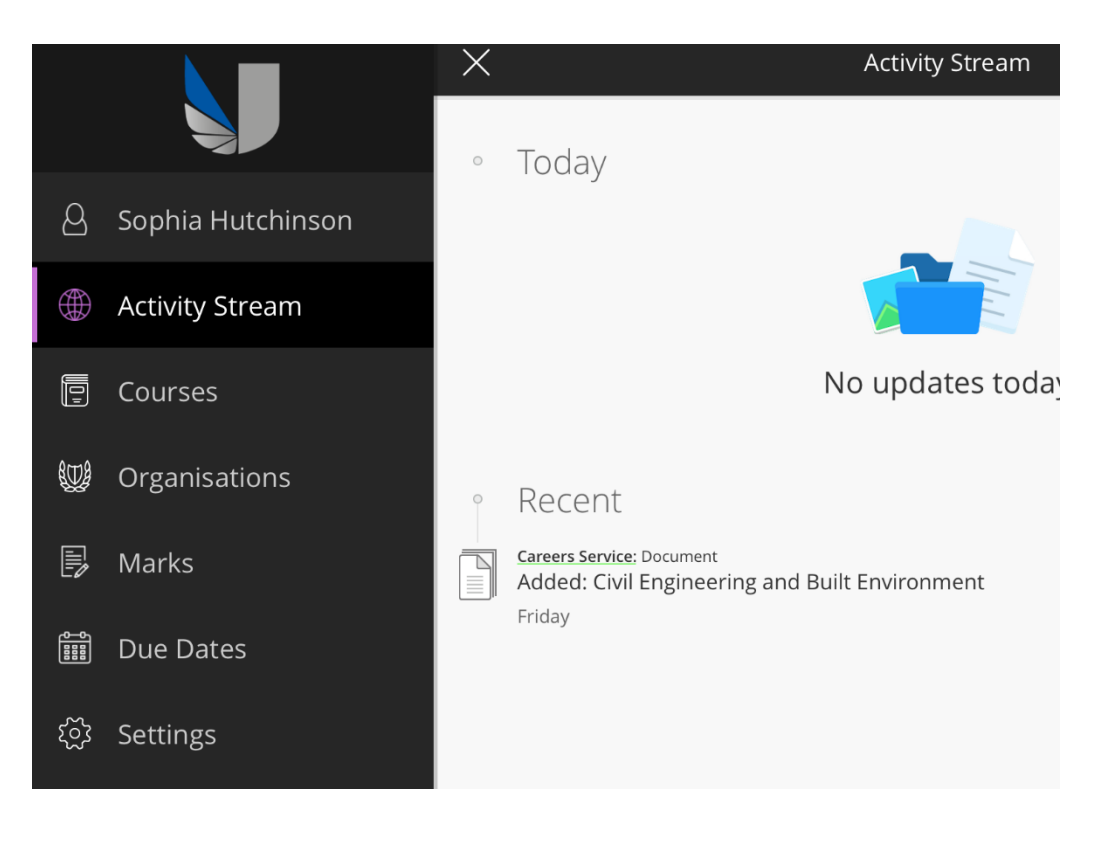